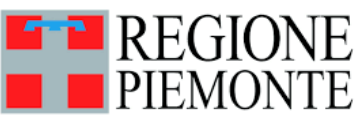

# indicazione terapeutica

Accedere all'App Ricetta Elettronica Vet dal vostro dispositivo mobile

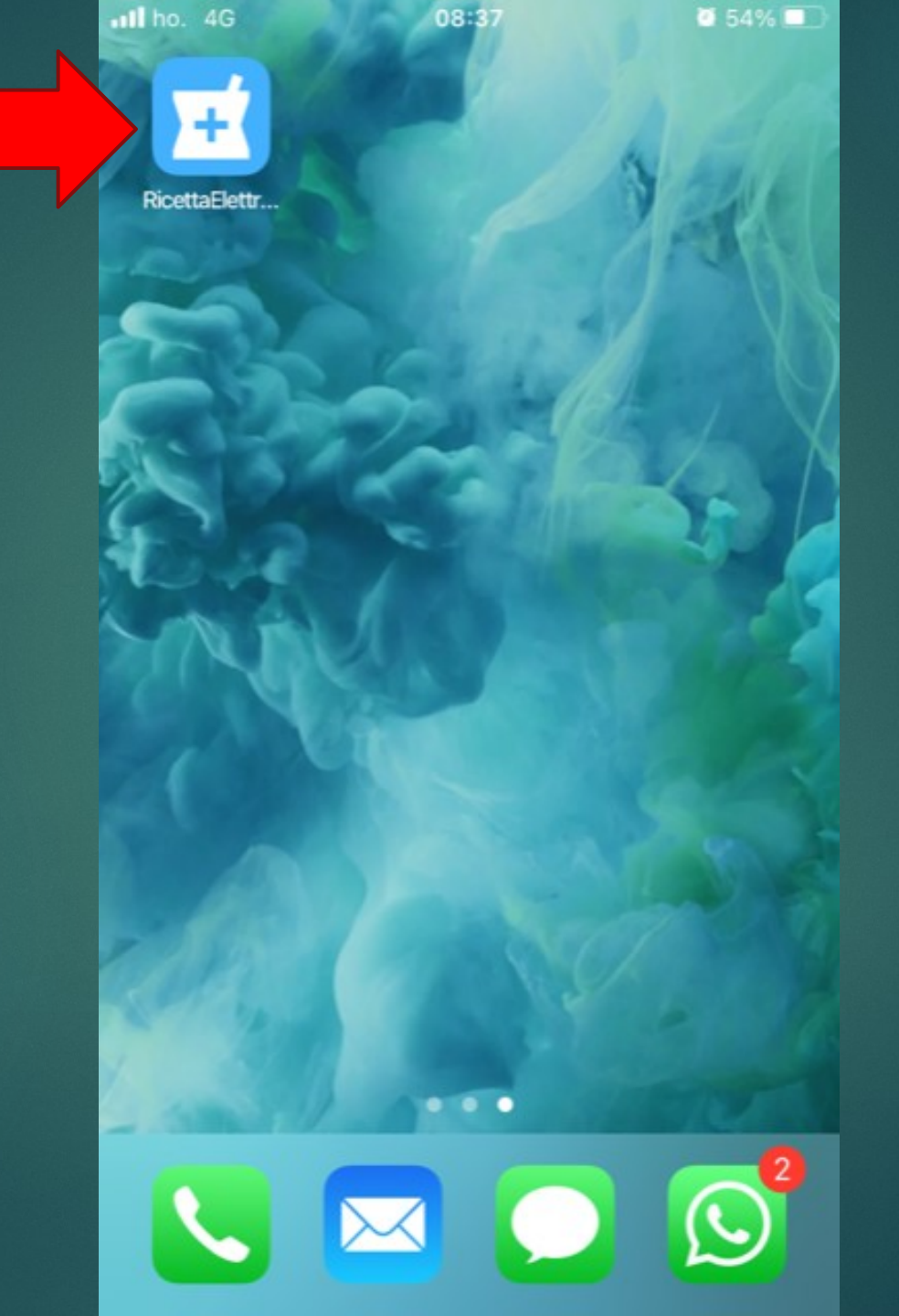

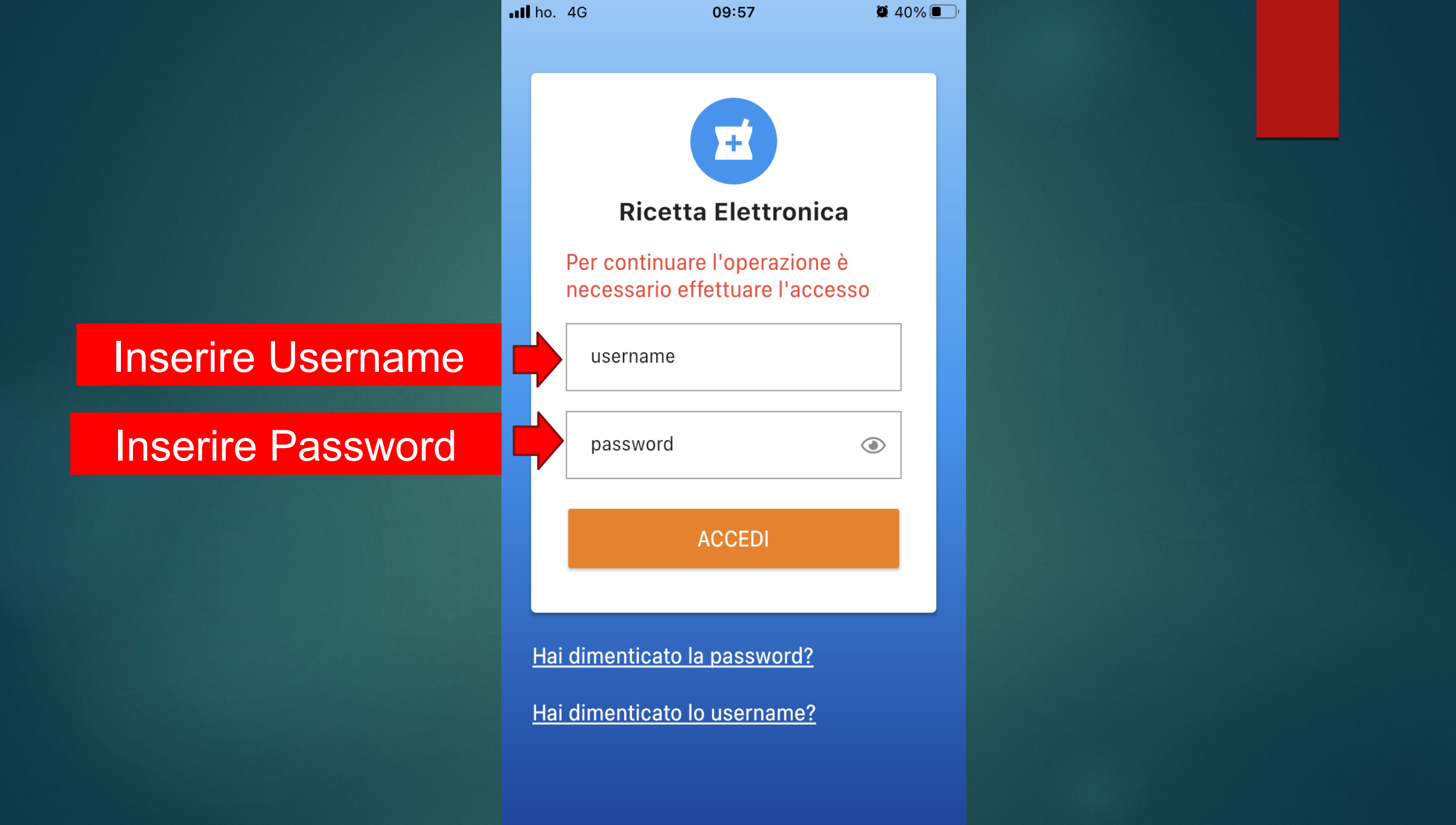

# Cliccare sul Menu per iniziare

| ITIM .III 15.01 11,0K/s | ¥ ھ                     | ]14:19     |
|-------------------------|-------------------------|------------|
| 😑 🛛 Le mie              | Ricette                 |            |
| Rifornime<br>Zootecnic  | nto Scorta Strutt       | tura       |
| 1630321660027           |                         | 30-08-2021 |
| PIN 0312                |                         |            |
|                         | EVASA PAR               | ZIALMENTE  |
| Condividi               | Dettaglio               | Scaric     |
| Rifornime<br>Zootecnic  | nto Scorta Strutt       | tura       |
| 1629970995842           |                         | 26-08-2021 |
|                         |                         |            |
| PIN 6168                |                         | EVASA      |
| Condividi               | Dettaglio               | Scaric     |
| Rifornime<br>Zootecnic  | nto Scorta Struti<br>ca | tura       |
| T FILTRA                | \$                      | AGGIORNA   |
| $\bigtriangledown$      | 0 [                     |            |

Nella schermata iniziale vengono visualizzate le proprie ricette Cliccare su Nuovo Trattamento

| TIM all 46<br>TTIM all 46 |                          |            | <b>D</b> I 14:12 |
|---------------------------|--------------------------|------------|------------------|
| NF                        | _DET                     |            |                  |
|                           | Versione                 | 2.3.2-2082 |                  |
| Aggiorna                  | a Dati                   |            | 8-2021           |
| 0                         | Dati Applicazione        |            | =                |
| Ricette                   |                          |            |                  |
| Ê                         | Le mie Ricette           |            | ENTE             |
|                           | Registro Giacenze        |            | Scario           |
| Trattam                   | enti e Protocolli        |            |                  |
|                           | Trattamenti              |            | 8-2021           |
|                           | Nuovo Trattamento        |            | Ŧ                |
| $\equiv$                  | Protocolli Terapeutici   |            | VASA             |
| Ĉ                         | Nuovo Trattamento da Pro | otocollo   | Scario           |
|                           |                          |            |                  |
|                           |                          |            |                  |
|                           |                          |            |                  |
|                           |                          |            |                  |

 $\bigcirc$ 

 $\bigtriangledown$ 

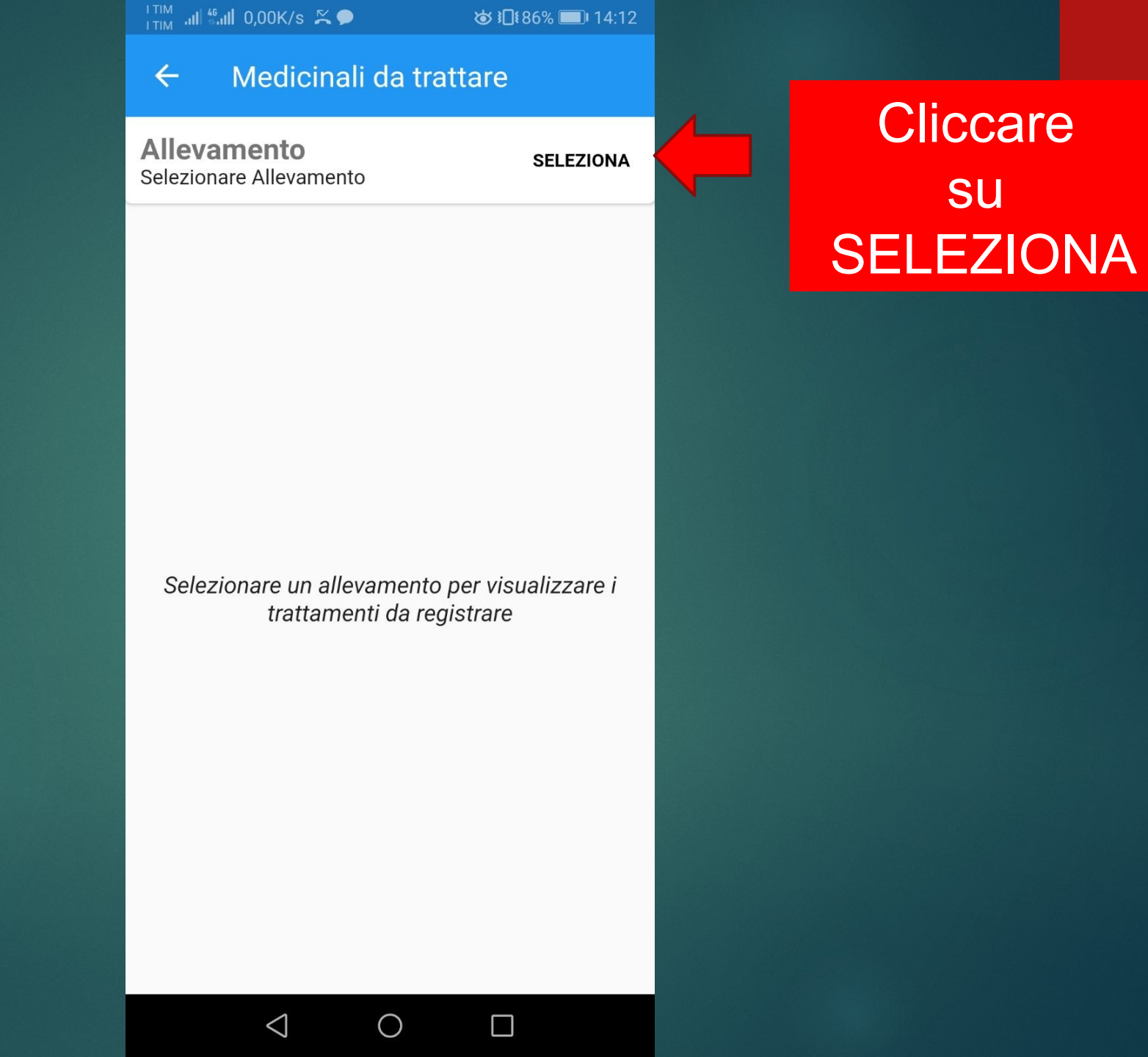

Inserire il Codice azienda del proprio allevamento

| ho. 4G    | 09:49                  | 2 42% 🔲                                                                                                 |
|-----------|------------------------|----------------------------------------------------------------------------------------------------|
| <         | Seleziona Allevamento  |                                                                                                    |
| Codice Az | zienda o Denominazione | ×                                                                                                    |
|           |                        |                                                                                                    |
|           | Codice A               | <ul> <li>ko. 4G 09:49</li> <li>Seleziona Allevamento</li> <li>Codice Azienda o Denominazione</li> </ul> |

 $\frac{1}{1}$  TIM and  $\frac{46}{1}$  and 0,00K/s C ☞ 30% ■ 14:12 Medicinali da trattare  $\leftarrow$ Allevamento SELEZIONA Data Prescrizione 18-02-2021 101777 Quantità 110 ml Durata Trattamento 3 gg  $E \equiv Capi da Trattare$ Esegui Trattament Data Prescrizione 02-10-2020 101707 -SOLUZIONE INIETTABILE Quantità 150 ml Durata Trattamento 3 gg E Capi da Trattare Esegui Trattament Data Prescrizione 19-09-2020 101707 -SOLUZIONE INIETTABILE Quantità 75 ml Durata Trattamento 3 gg E Capi da Trattare Esegui Trattament  $\bigcirc$  $\Box$  $\triangleleft$ 

Cliccare su Esegui Trattamento

Cliccando su Capi da Trattare è possibile visualizzare il numero identificativo dei capi

## LTIM all fail 0,96K/s C & Ils 39% ■ 14:12 ← Scegli dalla Scorta Data Prescrizione 18-02-2021

### 101777

### Quantità 110 ml

Seleziona il medicinale dalla scorta e indica il quantitativo da scaricare

### S

FLACONE DA 250 ML Giacenza 250 ml dose di attacco 10 ml ogni 100 kg p.v.-dose di mantenimento 7 ml ogni 100 kg p.v. (Premi per scaricare da questa giacenza)

 $\triangleleft$ 

 $\bigcirc$ 

 $\rightarrow$ 

# Cliccare qui

La quantità di farmaco da scaricare compare in automatico

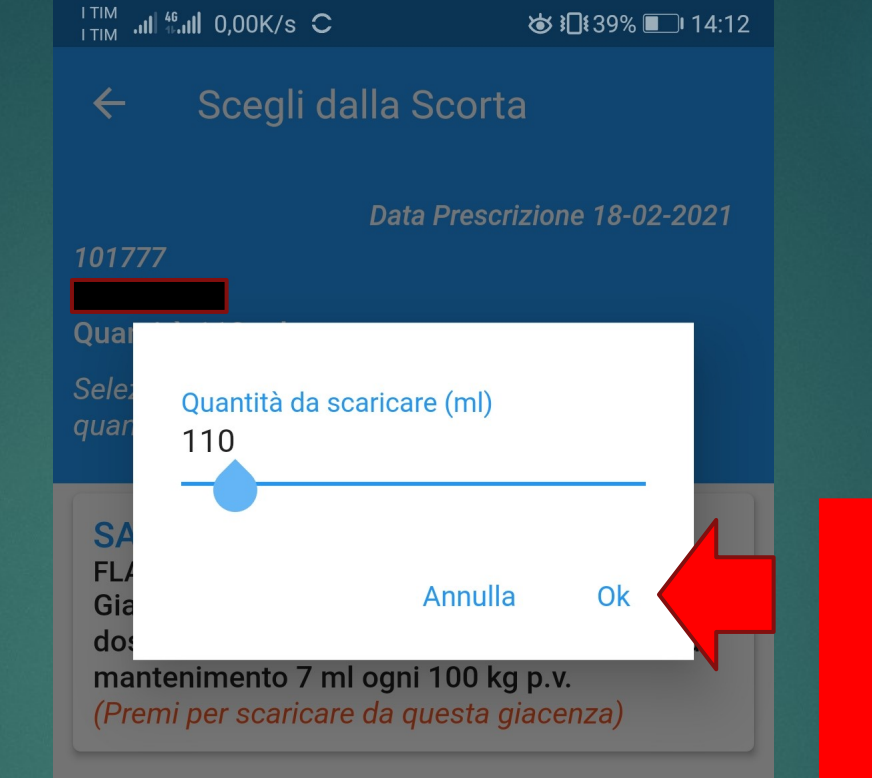

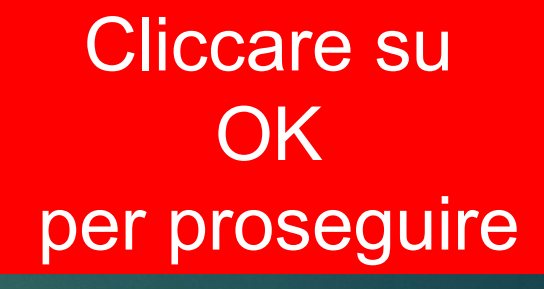

| #   | € | &                  | _ | - | 1 | 2 | 3 | ?         |
|-----|---|--------------------|---|---|---|---|---|-----------|
| @   | ( | )                  | = | + | 4 | 5 | 6 | !         |
| {&= | T | :                  | % | / | 7 | 8 | 9 | $\propto$ |
| abc | " |                    | _ | * | , | 0 | • | G         |
|     |   | $\bigtriangledown$ | 7 | ( | 0 |   |   |           |

Inserire Data Inizio Trattamento e Data Fine Trattamento

|                         |   | I TIM <b>I</b> | ‱ <b>⊪II</b> 0,00K/s C |            | ♚ ┋☐┋39% ▣ा 14:13  |
|-------------------------|---|----------------|------------------------|------------|--------------------|
|                         |   | ÷              | Concludi               | Trattam    | ento               |
|                         |   | 101777         |                        | Data Presc | rizione 18-02-2021 |
|                         |   | Quanti         | tà 110 ml              |            |                    |
| Inserire<br>Data Inizio |   |                |                        |            |                    |
| rattamento              |   |                | Data Inizio 1          | rattament  | 0                  |
| е                       |   |                |                        |            |                    |
| Data Fine               |   |                | Data Fine Tr           | attamento  | )                  |
| rattamento              |   | Not            |                        |            |                    |
|                         |   | INO1           | le                     |            |                    |
|                         |   |                |                        |            |                    |
|                         | e |                |                        |            |                    |
| SUCALVA                 |   | <b>•</b> •     | SALVA                  |            |                    |
|                         |   |                | $\bigtriangledown$     | 0          |                    |